## Adding eTime Via Netsecure

- Obtain your ADP Employee ID number by logging into <u>https://portal.adp.com</u>.
- Click the "Personal Information" drop down
- Click "General"
- Write down your Employee ID number which will be listed under your name
- Navigate to: https://netsecure.adp.com/public/isi/index.html
- Enter your ADP User Id and Password

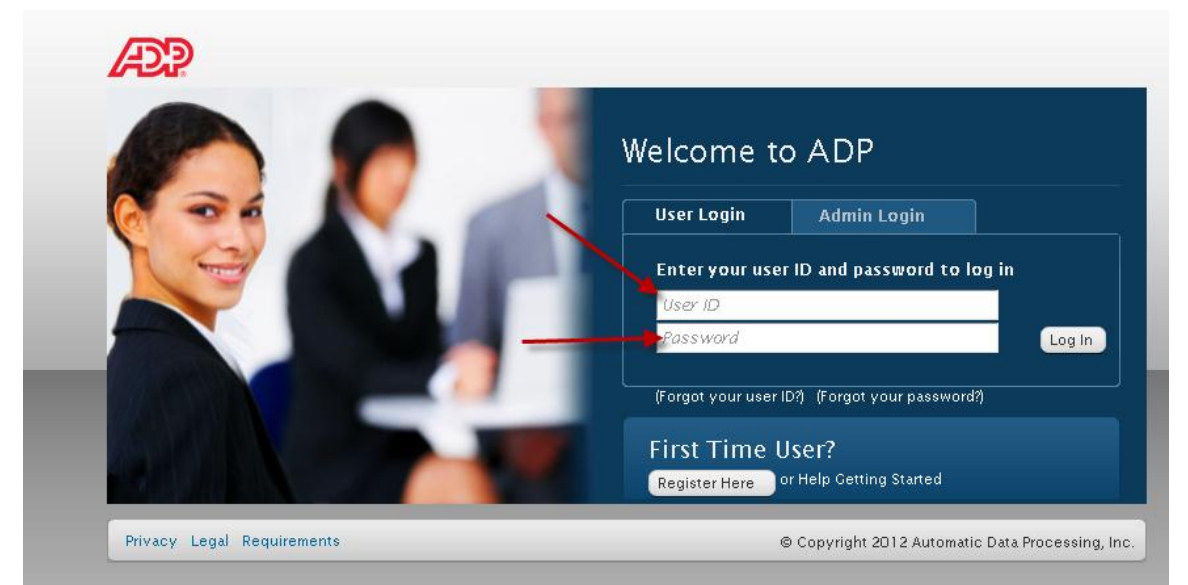

## Next Select Manage My Services

| Welcome, Welcome, Welcowe, Welcome, Welcome, Welcowe, Welcowe, Wel | ??<br>Help | ×<br>Exit |  |  |  |  |
|----------------------------------------------------------------------------------------------------|------------|-----------|--|--|--|--|
| Manage Hy Profile Change My Password Manage Hy Services                                                                                                    |            |           |  |  |  |  |
| Manage My Profile                                                                                                    |            |           |  |  |  |  |
| Contact Information                                                                                                    |            |           |  |  |  |  |
| First Name: MI: Last Name:                                                                                                    |            |           |  |  |  |  |
| Business/Personal E-Mail:  (This e-mail address is only used for notifications.)                                                                                                    |            |           |  |  |  |  |
| Phone: (Area code and number in any format) (Example: +1(416) 555-5555)                                                                                                    |            |           |  |  |  |  |
| Country:                                                                                                    |            |           |  |  |  |  |
| Business Address 1: (This address is only used for notifications.)                                                                                                    |            |           |  |  |  |  |
| Business Address 2:                                                                                                    |            |           |  |  |  |  |
| Business Address 3:                                                                                                    |            |           |  |  |  |  |
| City/Town:                                                                                                    |            |           |  |  |  |  |
| State/Province/Territory:                                                                                                    |            |           |  |  |  |  |
| Home ZIP/Postal Code:                                                                                                    |            |           |  |  |  |  |
|                                                                                                    |            |           |  |  |  |  |
| Security Information                                                                                                    |            |           |  |  |  |  |
| The following information is used if you forget your user ID and/or password.                                                                                                    |            |           |  |  |  |  |
| City/Town of Birth :                                                                                                    |            |           |  |  |  |  |
|                                                                                                    |            |           |  |  |  |  |
|                                                                                                    |            |           |  |  |  |  |
| Select a question from the list and enter your answer. Important: Security answer must be at least 4 characters long and is not case sensitive.                                                                                                    |            |           |  |  |  |  |
| Security Question 1: Vhat is the first and last name of your mother's father? (Your maternal grandfather)                                                                                                    |            |           |  |  |  |  |
| Answer 1:                                                                                                    |            |           |  |  |  |  |
| Select a different question from the list and enter your answer. Important: Security answer must be at least 4 characters long and is not case sensitive.                                                                                                    |            |           |  |  |  |  |
| Security Question 2: VWhat is the first and last name of your father's father? (Your paternal grandfather) •                                                                                                    |            |           |  |  |  |  |
| Answer 2:                                                                                                    |            |           |  |  |  |  |
| Save Reset                                                                                                    |            |           |  |  |  |  |

• Next Select Add or Delete

- $\circ~$  Select add if this is your first time using eTime
- $\circ~$  Select delete and then re-add if your eTime needs to be reactivated

| Manage My Profile Change My Password Manage My Services                                                                                                    |                                            |  |  |
|----------------------------------------------------------------------------------------------------|--------------------------------------------|--|--|
|                                                                                                    |                                            |  |  |
| Manage My Services                                                                                                    |                                            |  |  |
| The following ADP services are currently available to you. To associate another service with your user account, click Add. To remove                                      | a service from your account, click Delete. |  |  |
| If you have a service that is pending and want to use your pay statement or form W-2 to associate that service with your user account, click Try Again.                   |                                            |  |  |
| Important: If ADP services are displayed without Add/Delete options next to them, you automatically have access to those products. You don't need to add them separately. |                                            |  |  |
|                                                                                                    |                                            |  |  |
| Service                                                                                                    |                                            |  |  |
| Self Service                                                                                                    |                                            |  |  |
| iPayStatements                                                                                                    |                                            |  |  |
| Enterprise eTIME                                                                                                    | Delete                                     |  |  |
| W2 Services                                                                                                    |                                            |  |  |

• Enter your ADP employee ID number and select Submit

| Manage My Profile Change k       | y Password Manage My Services         | 5                                                                      |
|----------------------------------|---------------------------------------|------------------------------------------------------------------------|
|                                  |                                       |                                                                        |
| Verify Your Identity             |                                       |                                                                        |
| We need some information in orde | r to verify your identity. Please com | nplete the information on this page.                                   |
| Required                         |                                       |                                                                        |
| Enterprise eTime Informatio      | <u>on</u>                             |                                                                        |
| Enterprise eTIME Employee IC     |                                       | (Your Employee ID is provided by your manager or system administrator. |
|                                  |                                       |                                                                        |
|                                  |                                       |                                                                        |
|                                  |                                       |                                                                        |
|                                  |                                       |                                                                        |
|                                  |                                       |                                                                        |
|                                  |                                       |                                                                        |
| Submit                           | Cancel                                |                                                                        |
|                                  |                                       |                                                                        |
|                                  |                                       |                                                                        |
|                                  |                                       |                                                                        |

## • When added successfully, you will receive the following

Manage My Profile Change My Password Manage My Services

W2 Services

## 

- You may now return to the ADP Portal and access eTime
- Should you have any issues following the instructions, please call the Shared Services Center at 1-855-214-2644 and speak to a representative.